## 複数のパソコンで法人 WEB-FB サービスを利用する方法

複数のパソコンで利用する場合、次の操作を行います。

- 操作1.利用者の新規登録
- 操作 2. 電子証明書の取得

#### 操作3. 初回パスワードの変更

※操作1~3はサービスを利用するパソコンの台数分実施する必要があります。

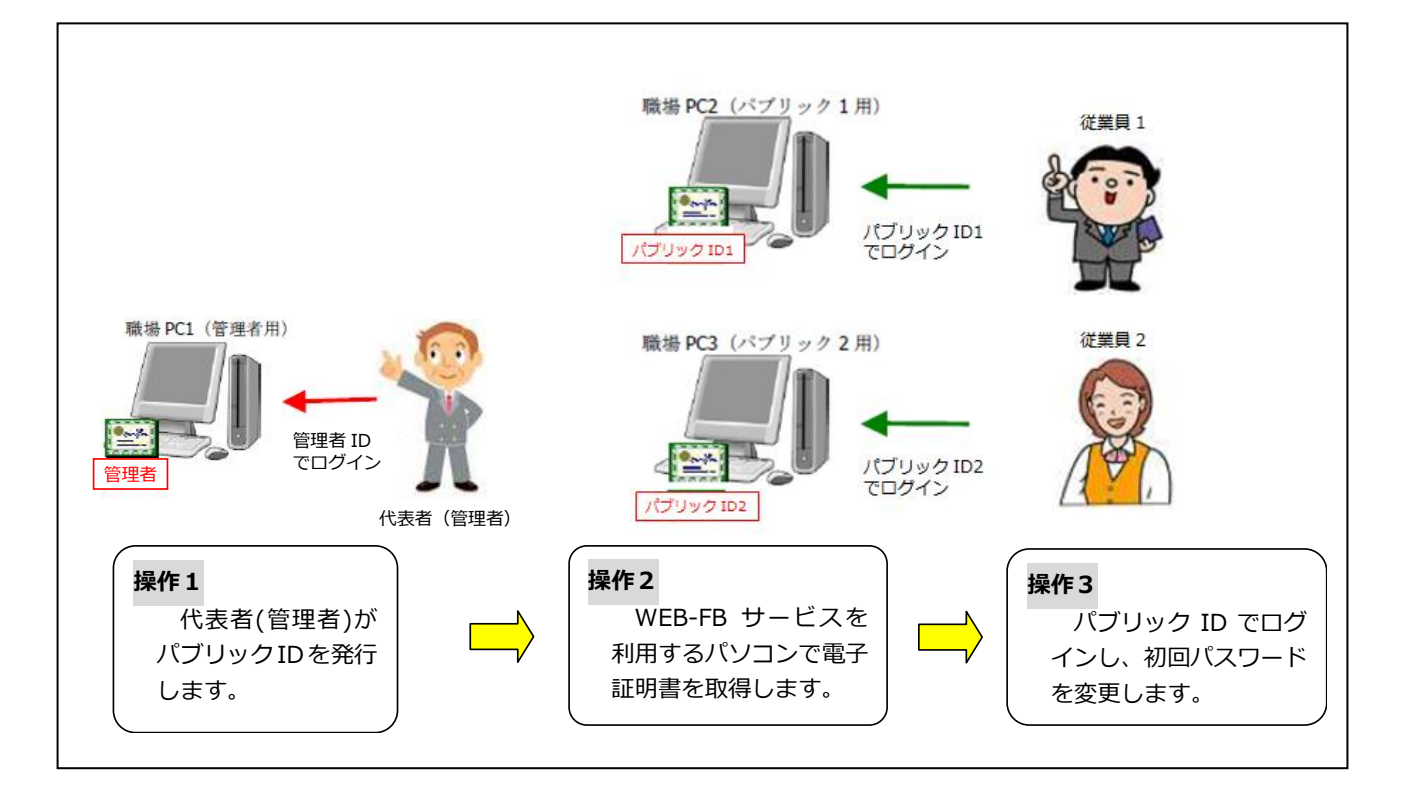

#### 1. 利用者の新規登録

管理者IDでログインし、利用者の登録を行います。

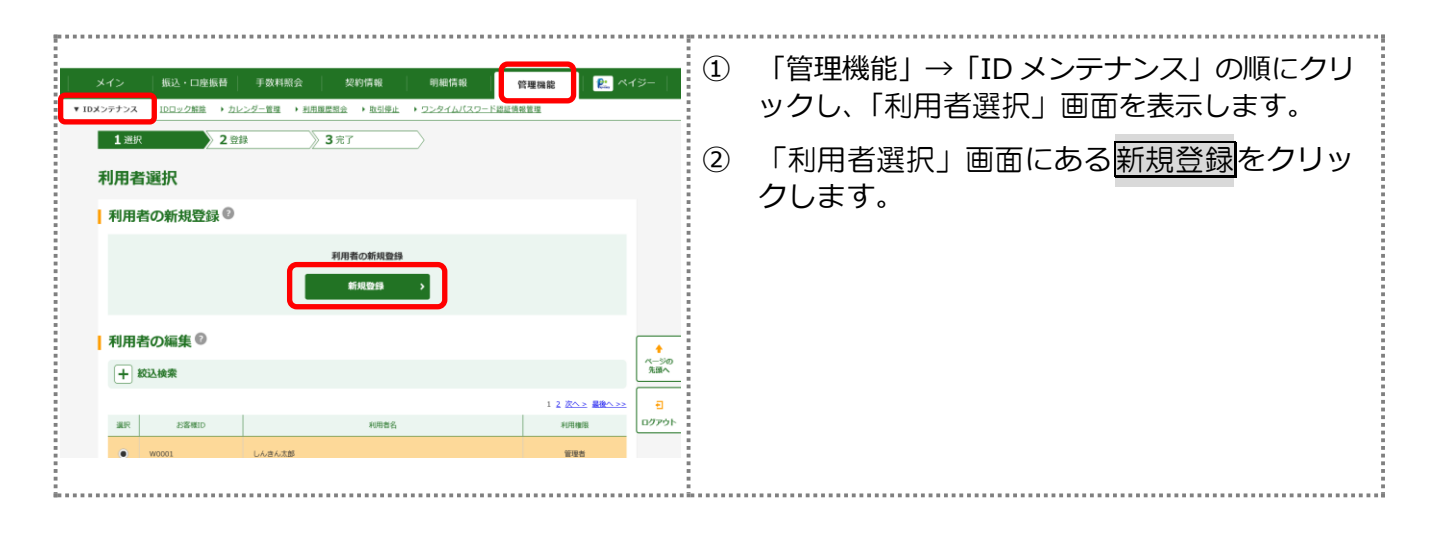

1

| お客様情報の入力 🌑                    |             |                                                                                                    | ※利用者権限について |                    |                             |            |   |
|-------------------------------|-------------|----------------------------------------------------------------------------------------------------|------------|--------------------|-----------------------------|------------|---|
| お客様ID                         | 約領          | 中角周数<br>(6~12文学)                                                                                                    |            | [承認者]と[一般者         | ]の2種類が                      | 選択できます。    |   |
| 和用者名                          | 約年          | (20文学以内)                                                                                                    |            | [一般者]は利用でき         | きる機能に制                      | 限があります     |   |
| 和用推進                          | 約領          | -668 v                                                                                                    |            |                    |                             |            |   |
| 初回ログインパスワード                   | <b>8</b> 38 |                                                                                                    |            | 機能<br>             |                             | <b>承認者</b> |   |
| 初回登録睡話用パスワード                  | <b>8</b> 38 | (5.2等)<br>構築的ため再入力してください。<br>平角音学 (5.2等)                                                                                                    |            | 振込データ作成<br>(総合・給与・ | 0                           | 0          |   |
| 初回東線利バスワード                    |             | 中央部学            (105%)           (48000060437J)してくどさい、           アキ会会学            (105%)           (105%)           (105%)                                                                                                    |            | 口座振替)              |                             |            |   |
| 和限553月1日<br>初回修復5533連督権認用 (スワ |             | <ul> <li>▼</li> <li>▼</li> <li>●</li> <li>●<td></td><td></td><td>振込データ承認<br/>(総合・給与・<br/>口座振替)</td><td>×</td><td>0</td></li></ul>                                                                                                    |            |                    | 振込データ承認<br>(総合・給与・<br>口座振替) | ×          | 0 |
| 哪能描述而我指能能                     | 約課          | 0         10千円」は金剛形式の振興能となります。                                                                                                    |            | 都度振込               | 0                           | 0          |   |
| バスワード設定変更                     | <i>6</i> 38 | BAMEREQUE ○ RAMERER 9     BAMERER 9     BAMERER 9 |            | 振込先明細登録            | 0                           | 0          |   |
| RUMM                          |             | Y Y                                                                                                    |            |                    | 1                           | <u> </u>   |   |

.....

| 機能                          | 一般者 | 承認者 |
|-----------------------------|-----|-----|
| 照会                          | 0   | 0   |
| 振込データ作成<br>(総合・給与・<br>口座振替) | 0   | 0   |
| 振込データ承認<br>(総合・給与・<br>口座振替) | ×   | 0   |
| 都度振込                        | 0   | 0   |
| 振込先明細登録                     | 0   | 0   |

(R20220071) (2022.05)

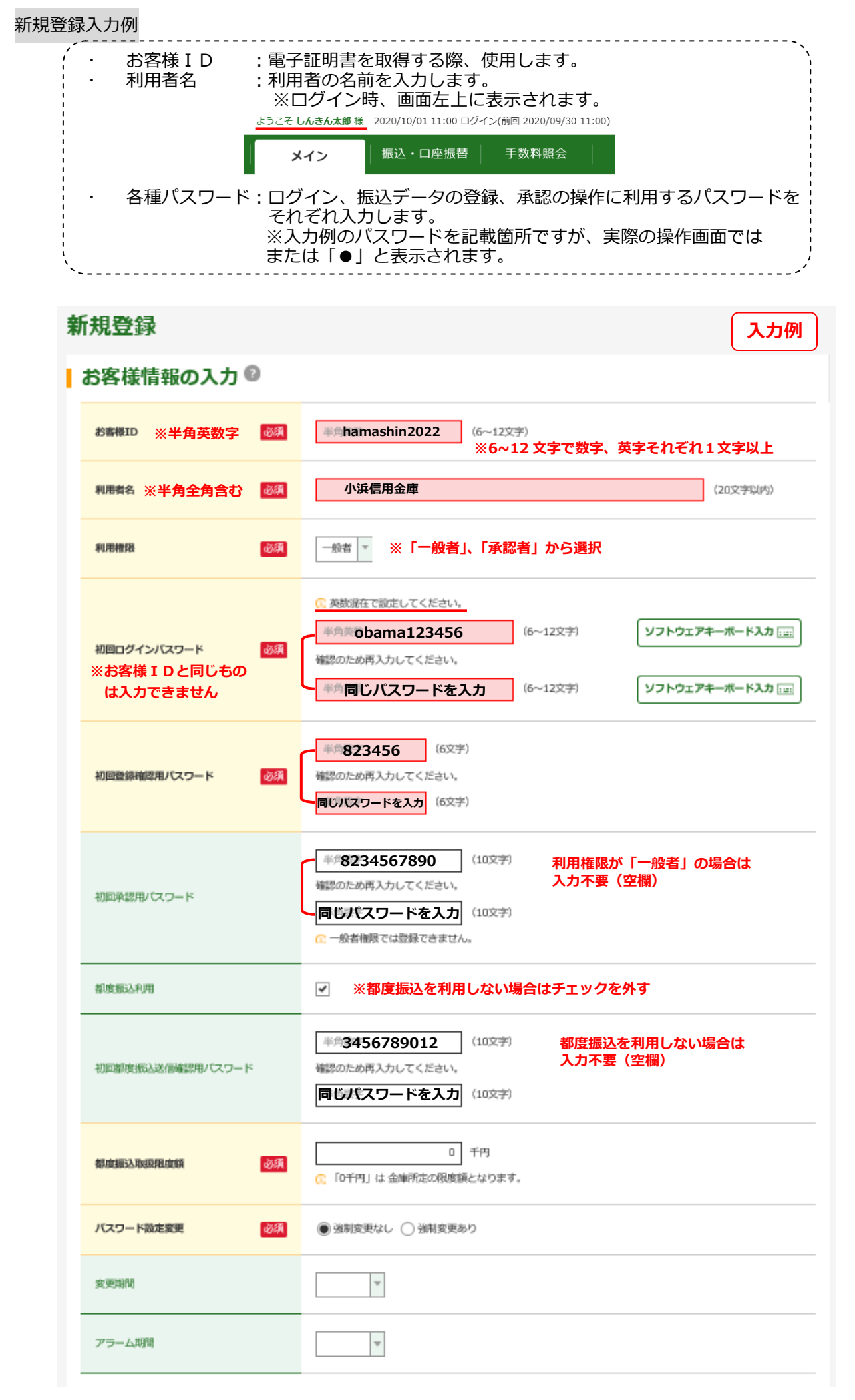

| 選択 | 企業名                     | 会社コード        | 口座情報                                         | 契約種別                            |
|----|-------------------------|--------------|----------------------------------------------|---------------------------------|
|    | ジキンショウジ*<br>利用する口座にチェック | 9990000001   | 999 しんきん支店<br>普通 0000001                     | 総合振込<br>給与・貸与振辺<br>都度振込<br>口座振替 |
|    | ?¢£¢£¢¢¢¢¢              | 999000002    | 999 しんきん支店<br>普通 0000002                     | 総合振込                            |
|    | ?¢£¢£¢¢¢¢¢              | 999000003    | 999 しんきん支店<br>普通 0000003                     | 総合振込                            |
|    | \$)\$\$\$ <b>9</b> \$*  | 0000000004   | 999 しんきん支店<br>普通 0000004                     | 総合振込<br>給与・貸与振び<br>都度振込         |
|    |                         | 555000004    | (付替先)しんきん金庫<br>しんきん支店<br>普通 1000001 シンキンショウジ | 口座振替                            |
|    | °¢¢±¢¢¢                 | 999000005    | 999 しんきん支店<br>普通 0000005                     | 総合振込                            |
|    | 以上の内容                   | を登録する場合は、「登録 | ま」 ボタンを押してください。                              |                                 |
|    |                         | על           | 登録                                           |                                 |

### 2. 電子証明書の取得

※本操作を行う前に、インターネットの設定が必要となる場合があります。 はましん法人 WEB-FB サービストップページ「ご利用環境について」の「推奨環境及び設定 はこちら」をご一読いただくようお願いいたします。

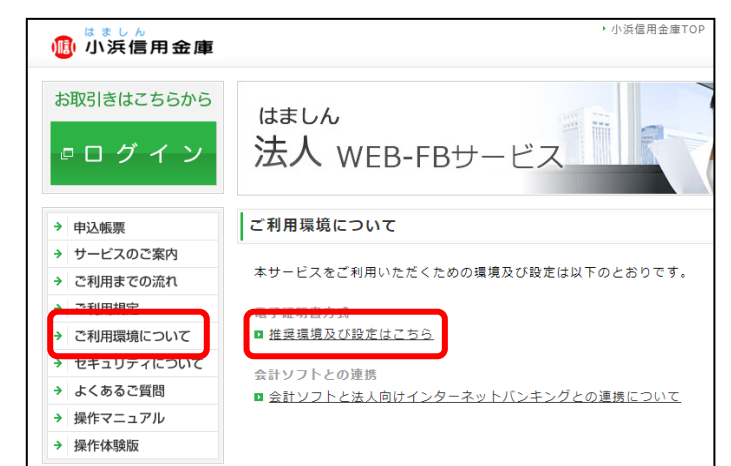

# ★この操作は、新たに追加したユーザーが利用する PC で行ってください。

| <ul> <li>→ 申込帳票</li> <li>→ サービスのご案内</li> <li>→ ご利用までの流れ</li> <li>→ ご利用環境について</li> <li>→ セキュリティについて</li> <li>→ はくあるご質問</li> <li>→ 操作体験版</li> <li>&gt; お問い合わせ先<br/>はましんEBセンター<br/>受付時間:平日9:00~17:00<br/>フリーダイヤル: 0120-53-<br/>2166</li> </ul> | 深作マニュアル         ヘルプサイト         ヘルプサイトはこちら         特にお問い合わせの多い操作について催別マニュアルをPDF形         初期設定・操作マニュアル(総合)         お取引時のご確認事項について         はましんWEB-FB操作マニュアル(振込操作)簡易版         はましんWEB-FB操作マニュアル(口座振蕾)簡易版         しましんWEB-FB操作マニュアル(口座振蕾)簡易版         電子証明書・IDについて         Microsoft EdgeのIEモード利用方法 | 1 | Microsoft Edge を利用している場合、電子証明<br>書の操作をする際、IE モードに切り替える必要<br>があります。<br>切替方法については、「操作マニュアル」の<br>「Microsoft Edge の IE モード利用方法」をご<br>参照ください。 |
|----------------------------------------------------------------------------------------------------|----------------------------------------------------------------------------------------------------|---|----------------------------------------------------------------------------------------------------|
| ログイン<br>  電子証明書 <sup>@</sup>                                                                                                    | 電子運明素ロ <b>グイン</b><br>[新現版編・画数編をする場合]<br>電子運輸賞取編                                                                                                    | 2 | 当金庫のはましん法人WEB-FBのログイン<br>ページを開きます。<br>「ログイン」画面に表示されている 電子証明書<br>取得 をクリックします。                                                             |
| しんさん電子証明書記記<br>電子証明書取得<br>ID・パスワードの入力<br>● 179-キャドレモクモン時に04<br>0 イクーキャドレモククモン時に04<br>0 5                                                                                                    | EF<br>PUD2>C@7878######UCCCEN-<br>PUD2>C@7878-F                                                                                                    | 4 | 「電子証明書取得」の画面が表示されましたら、<br>操作1で作成した「お客様ID」、「初回ログイ<br>ンパスワード」を入力し取得 をクリックしま<br>す。                                                          |
| しんさん電子証明書認証局<br>- 電子証明書取得開始<br>© インターネットドンキングをご判用になるパジコンで電子証明書を無意してください、<br>取得                                                                                                    |                                                                                                    | 5 | 「電子証明書取得開始」の画面が表示されます<br>ので 取得 をクリックします。                                                                                                 |

| Web アクセスの確認         × | <ul> <li>⑥ 「Web アクセスの確認」画面が表示された場合</li> <li>はい をクリックします。</li> <li>※同じ画面が何度か表示されることがあります</li> <li>が、すべてはいを選択してください。</li> </ul> |
|-----------------------|----------------------------------------------------------------------------------------------------|
| しんさん電子証明書認証局          | ⑦ 「電子証明書のインストールが完了しました」の<br>画面が表示されましたら電子証明書の取得は完<br>了です。ブラウザの「×」ボタンでこの画面を閉<br>じてください。                                        |

## 3. 初回パスワードの変更

| ログイン<br>電子証明書 <sup>②</sup><br>(新知政语・明政得をする場合) <sup>③</sup><br>電子証明書取得                                                                                                    | <ol> <li>当金庫のはましん法人WEB-FBのログイン<br/>ページを開きます。</li> <li>「ログイン」画面に表示されている 電子証明書<br/>ログインをクリックします。</li> <li>操作2で導入した電子証明書を選択し OKをク<br/>リックします。</li> <li>操作1で作成した「初回ログインパスワード」<br/>を入力します。</li> </ol>                                                       |
|----------------------------------------------------------------------------------------------------|----------------------------------------------------------------------------------------------------|
| ログインパスワード変更         ログインパスワードの入力 *         ジボロシ         W001         W001         W001         W001         W001         W001         W001         W001         W001         W001         W01         W01         W01         W01         W01         W01         U10000000         PRESE         W01000000000000         W0010000000000000000000000000000000000 | <ul> <li>⑤ 「ログインパスワード変更」画面が表示されます。</li> <li>「現ログインパスワード」に初回ログインパス<br/>ワードを入力し、新しいログインパスワードを、</li> <li>2回入力し、実行をクリックします。</li> <li>※「現ログインパスワード」と「新ログインパスワード」を同じパスワード」と「新ログインパスワード」を同じパスワードは数字、英字をそれぞれ1文字以上使用し、6~12桁でご指定ください。英字は大小文字の区別があります。</li> </ul> |

6

| バスワード変更<br>登録確認用バスワードの入力 <sup>©</sup>                                                                                                    | <ul> <li>⑥ 「登録確認用パスワード変更」画面が表示されます。</li> <li>⑤と同様に「初回登録確認用パスワード」を変更してください。</li> <li>※登録確認用パスワードは数字6桁でご指定ください。</li> </ul>                                                                                    |
|----------------------------------------------------------------------------------------------------|----------------------------------------------------------------------------------------------------|
| バスワード変更<br>承認用バスワードの入力                                                                                                    | <ul> <li>⑦ 「承認用パスワード変更」画面が表示されます。</li> <li>※<u>権限が「一般者」の場合</u>はこの画面は表示されません。<br/>次の⑧へお進みください。</li> <li>⑤と同様に「承認用パスワード」を変更してください。</li> <li>※承認用パスワードは数字 10 桁でご指定ください。</li> </ul>                             |
| バスワード変更<br>都度振込送信確認用バスワードの入力 <sup>@</sup><br>「新聞は低に送るGMMEITU/CO-F <sup>@</sup><br>新聞のため月入力してください、<br>単用数字<br>(1927<br>第2<br>第2<br>第2<br>第2<br>第2<br>第2<br>第2<br>第2<br>第2<br>第2 | <ul> <li>⑧ 「都度振込送信確認用パスワード変更」画面が<br/>表示されます。</li> <li>※操作1で「都度振込利用」にチェックをしていない<br/>場合はこの画面は表示されません。</li> <li>⑤と同様に「都度振込送信確認用パスワード」<br/>を変更してください。</li> <li>※都度振込送信確認用パスワードは数字 10 桁でご指定<br/>ください。</li> </ul> |

以上で設定は完了となります。